## SET UP SCOUTS ONLINE

## How to Set Up Scouts for Pecatonica River Online Sales

- 1. Click "Scout Seller IDs" on the dashboard
- 2. To add a new Scout, enter in the required fields
  - a. First Name
  - b. Last Name (or the first 2 letters of the last name)
  - c. Parent/Guardian email address
- 3. Click "Add". A random Seller ID will populate in the field and an email will be sent to the parent/guardian email with instructions and the Scout's Seller ID.
- 4. To "Edit" a Scout's information, click on "Edit" the Scout's name and email can be changed *the Seller ID cannot be changed*
- 5. A Scout can be made inactive to hide the account information. To view that Scout's information, click on "Inactive Scouts".
- 6. If the Seller ID email needs to be resent, in the Scout's file, click "Edit" without making a change.

| Scouts       |                                 |              |           |  |              |       |  |               |             |
|--------------|---------------------------------|--------------|-----------|--|--------------|-------|--|---------------|-------------|
| Scouts 📽     |                                 |              |           |  |              |       |  |               |             |
| Unit Number  | Scout Name Seller ID Email      |              |           |  |              |       |  |               |             |
|              |                                 |              |           |  | Filter       | Reset |  |               |             |
| Active Scout | s 🛍 Inactive Scouts 📘<br>1 data | 🛱 All Scouts |           |  |              |       |  |               |             |
| Inactive     | First Name                      | Last Na      | Last Name |  | Email        |       |  | Date<br>Added |             |
|              |                                 |              |           |  |              |       |  |               | Add         |
| No           | Brian                           | Arndt        | Arndt     |  | briana@      |       |  | 5/11/2021     | Edit        |
| The latest   | WORKS 200                       | 0            | Scout     |  | js@xcast.com |       |  |               | <b>E</b> 40 |

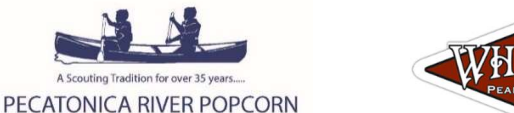

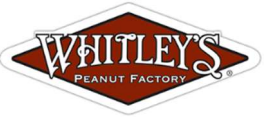

## Whitley's Nuts Online Sales Information

1. Instruct your customer to go to <a href="https://www.whitleysfundraising.com">https://www.whitleysfundraising.com</a>.

Registration is Not Required. Organization Credit Captured in Checkout.

- 2. After the customer chooses items for the cart, from the cart select "Checkout".
- 3. Under Guest Checkout, the customer enters his/her email address and selects "Continue As Guest".
- 4. Choose Organization to Receive Credit:
  - a. Region = Pennsylvania
  - b. Organization/Council Name = Pennsylvania Dutch Council
  - c. Unit/Other = Scout's Unit (select from drop-down)
  - d. Participants Name = Scout's name (Customer needs to type Scout's name in box)
- 5. Customer finishes the Check Out process.

Council will email Whitley's Nut sales reports to units with online sales.